## How to start filling in Coop timesheets in Hour Republic

\* after you have created an account

STEP 1- Log in

STEP 2- Switch from Volunteer to Coop Dashboard

STEP 3- Click on Weekly Log

STEP 4- Under Submit Hours enter the following: Company Name, Supervisor email, phone number

STEP 5- Move down the page to the day that you just worked ( I.e. Thursday Feb 9, 2017) and click on +Add Shift

STEP 6- Enter start time and end time. DO NOT PUT A BREAK and DO NOT PUT TRAVEL TIME IF YOU GET IT- I have to do that separately

STEP 7- Click on Save Draft

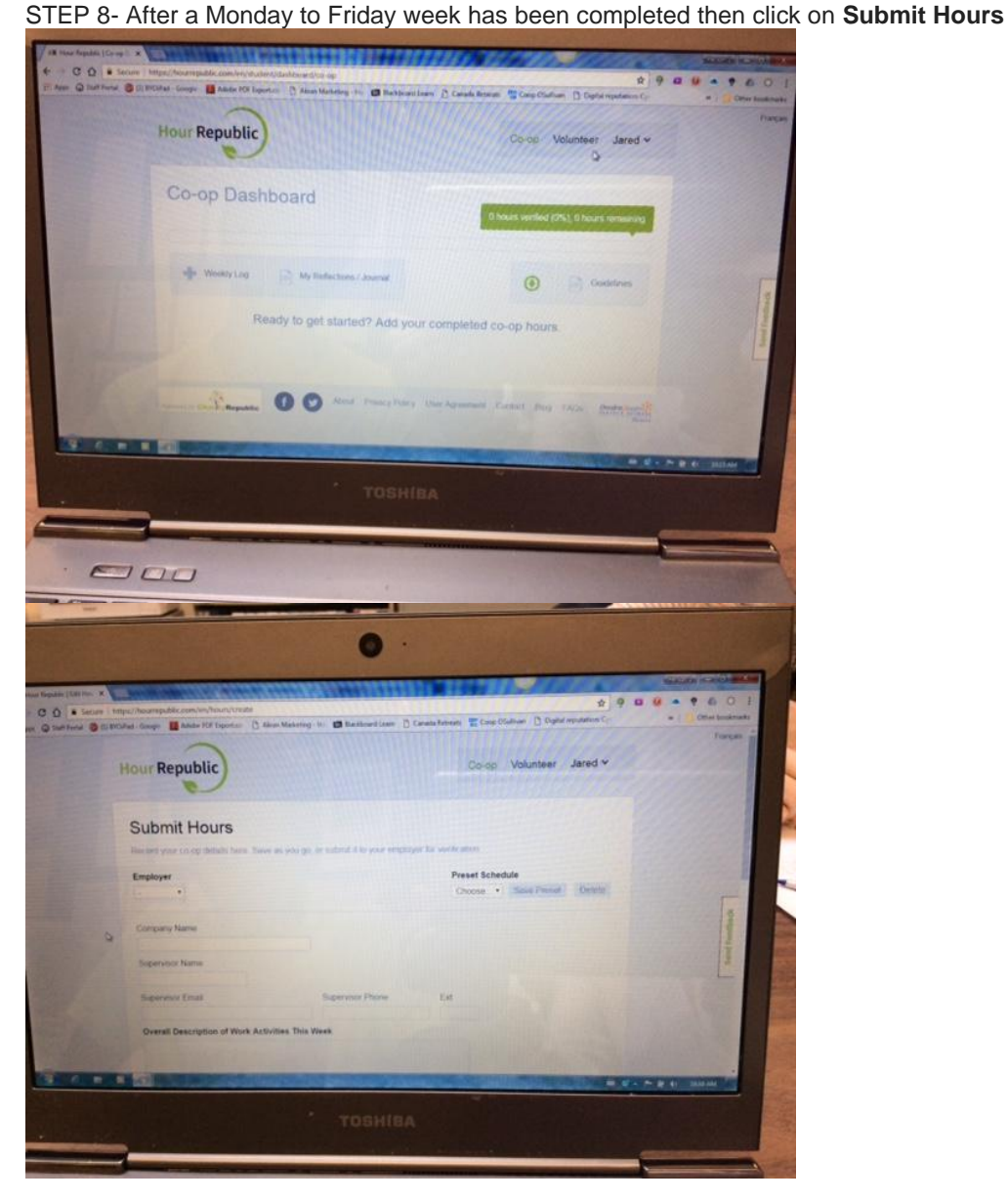

| -                                      | Demotion Name                        |                         |                                                                                                    |     |
|----------------------------------------|--------------------------------------|-------------------------|----------------------------------------------------------------------------------------------------|-----|
| R                                      | inco Milant                          |                         |                                                                                                    |     |
| -                                      | pervenor Email                       | Supervisor              | Phone Exf                                                                                                    |     |
|                                        | ison mclean@offaaa ca                | [(613)798               | 8970                                                                                                    |     |
| 0                                      | recall Description of Work Activitie | es This Week            |                                                                                                    |     |
|                                        |                                      |                         | Contract of the second                                                                                           |     |
|                                        |                                      |                         |                                                                                                    |     |
|                                        | kills Learned                        |                         | 11 changes and the second second second second second second second second second second second second second s  |     |
|                                        | Overse which takin you burned.       |                         |                                                                                                    |     |
|                                        | Amik Waver, (starting on)            |                         | - Contraction of the second                                                                                      |     |
|                                        | 2017-02-05                           |                         |                                                                                                    |     |
|                                        |                                      | ~                       |                                                                                                    |     |
|                                        |                                      |                         |                                                                                                    |     |
|                                        | Name of Concession, Name             |                         | Arz skut                                                                                                    |     |
|                                        |                                      |                         | 111 Connections                                                                                                  |     |
|                                        |                                      |                         | + Alice News                                                                                                    |     |
| -                                      | Concerns of the Party of States      |                         | + 401000                                                                                                    |     |
|                                        | A DECK OF THE OWNER                  |                         |                                                                                                    |     |
|                                        |                                      |                         | + Aut ter                                                                                                    |     |
| 11 1 1 1 1 1 1 1 1 1 1 1 1 1 1 1 1 1 1 |                                      |                         |                                                                                                    | -   |
|                                        |                                      |                         | SHIBA                                                                                                    |     |
| (TRANSPORT                             | No. of Concession, name              | and the second second   |                                                                                                    |     |
| 070                                    | Statistics of the                    | No. of Concession, name | and the second second second second second second second second second second second second second second second |     |
| -01                                    | 2                                    | and the second          |                                                                                                    |     |
| 2                                      |                                      |                         |                                                                                                    | No. |

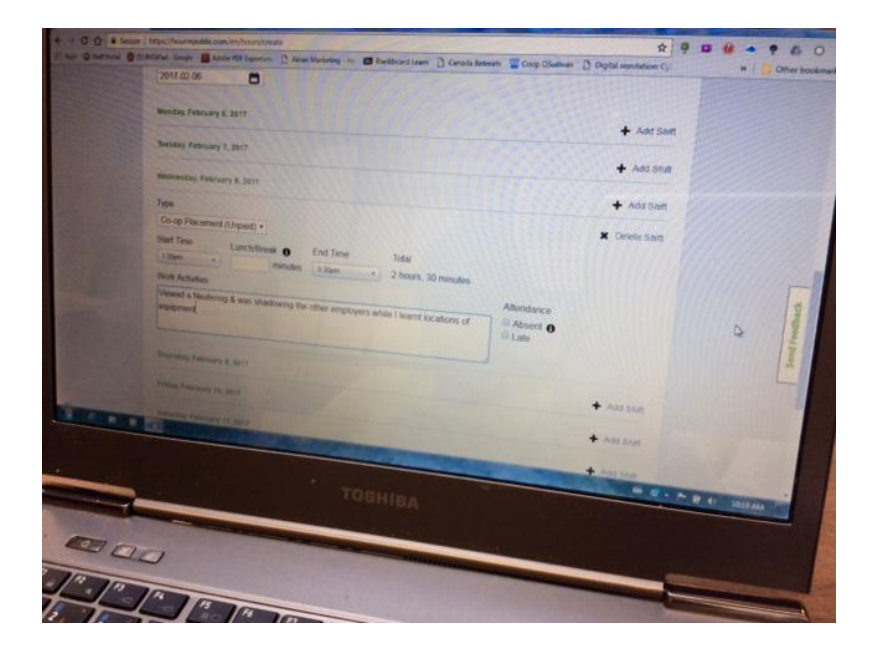

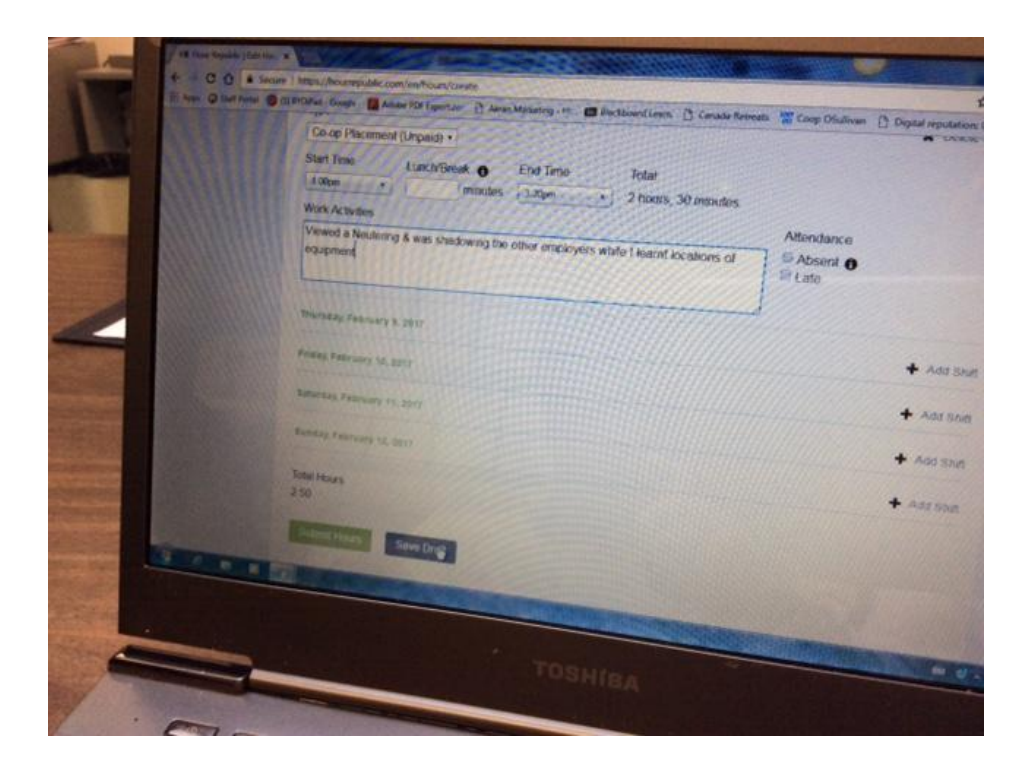